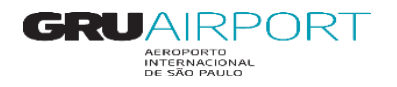

## Pré-Cadastro

### Pré-Cadastro Carga Fracionada para usuário Externo:

Acesse o menu conforme indicado abaixo:

(Exportação> Recebimento> Pré-Cadastro de Carga> Pré-Cadastro de Carga Fracionada)

| 🕐 http://1723152.629007/rr=6q6wT - Cargo Management System - Welcome - TECA - Página Inicial                                                                                                    |          |
|----------------------------------------------------------------------------------------------------|----------|
| Administrador Consulta Interface Exportação Sair 🗖                                                                                                    |          |
| Recomment         Pre/cadastro de Carga Fraconsula           Agendamento         Pre/cadastro de Carga Fraconsula           Agendamento         Pre/cadastro de Carga Fraconsula           Agendamento         Pre/cadastro de Carga Fracada           Solcitar Entrega de Carga         Pre/cadastro de Carga Fracada           Solcitar Intrega de Carga         Entre Pre/cadastro de Carga           Solcitar Intrega de Carga         Entre Pre/cadastro de Carga           Consultar Intergeção         Consultar Pre/cadastro de Carga |          |
| Application Version: #app.version#<br>XX - User: EXTTRNG08<br>Role : EXTTRN, CRMEXTROLE<br>Último Login : 055EP2014 16:06:49                                                                                                    |          |
| Idioma : Portugese V (S)et Language                                                                                                    |          |
| Tmportant Announcement Nenhuma Mensagem Não Lida:                                                                                                    |          |
| http://1773157670007/EVTCMSUER/ac/makeWelcomeBuneNr-666wTBPes/Farm Accentance/                                                                                                    | ® 100% × |

## Tela de Pré-Cadastro de Recebimento Carga Fracionada:

| http://172.31.52.629007/rr=6q6wT - Cargo Management System - Welcome - TECA - Página Inicial                                                                                                    | X       |
|----------------------------------------------------------------------------------------------------|---------|
| Administrador Consulta Interface Exportação Sair 🛱                                                                                                    |         |
| Pré-cadastro de Carga Fracionada                                                                                                    |         |
| AWE     160 - [04087576]     HAWE     113355     DDE/DSE     DDE v     21400       Origem AWB     GRU     Destino AWE     EZE     DSE     DSE     DSE       Origem HAWB     GRU     Destino AWE     EZE     Trânsito     -SELECT-V       Gia. Aérea     CX     Expressa     Verificação de Segurança       Bagagem     Bagagem | 3113355 |
| Volumes 5 Contrador Econtrador Exportador Conteúdo Desacompanhada                                                                                                    |         |
| Agente     ECONTRANS EXPRESS LTD     CNPJ Agente     0002238       Natureza     SPX     SPX     NCM       Observações     SPX     SPX     SPX                                                                                                    |         |
|                                                                                                    |         |
| (S)alvar (R)eset Fechar                                                                                                    |         |
|                                                                                                    |         |
|                                                                                                    |         |
|                                                                                                    |         |
|                                                                                                    | \$ 100° |

Inserção dos Dados da Carga:

AWB: Campo destinado ao master da companhia aérea.

HAWB: Insira o número do HAWB se houver.

DDE/DSE: Insira o número de despacho no campo selecionando se é DDE ou DSE, quando houver.

Origem/Destino AWB/HAWB: Preencher origem e destino do AWB e HAWB se houver

DSE Manual: Selecione DSE MANUAL quando houver uma carga com essa condição.

Trânsito: Selecione o campo quando houver uma carga em situação de transito.

Cia. Aérea: Insira o prefixo da companhia aérea nesse campo.

Expressa: Campo destinado a carga expressa; ex: DHL, TNT.

Peso Liquido: Campo destinado ao peso.

Embalagem: Campo destinado ao tipo de embalagem.

Bagagem Desacompanhada: Selecionar quando houver carga nessa condição.

Volumes: Campo destinado a quantidade total de volumes.

Conteúdo: Campo para observação.

Exportador/Agente: Campos destinado a identificação do exportador e agente.

CNPJ: Exportador/Agente: Campo destinado ao CNPJ do exportador e agente.

Natureza: Campos destinado a natureza da carga.

NCM: Código para identificar o tipo de mercadorias.

Observações: Campo livre para observações sobre a carga.

Salvar: Concluir pré-cadastro.

Reset: Apagar informações incluídas.

Fechar: Sair da tela sem salvar.

\***Obs:** Os campos que estão com cor amarela são campos de preenchimento obrigatórios os brancos não são obrigatórios.

Ao concluir o pré-cadastro é gerado um número de identificação do pré-cadastro e o relatório com os dados inseridos. Abaixo tela de confirmação de pré-cadastro de carga fracionada:

| 172.31.52.62:9007/   | ?r=6q6wT - Cargo Management System - Welcome - TECA - Página Inic | ial             |           |               |                    | X-          |
|----------------------|-------------------------------------------------------------------|-----------------|-----------|---------------|--------------------|-------------|
| Administrador Cor    | isulta Interface Exportação Sair 🗖                                |                 |           |               |                    |             |
| Pré-cadastro de Ca   | rga Fracionada                                                    |                 |           |               |                    |             |
| Pré-cadastro enviado | com sucesso - Nº 0894-00003294                                    |                 |           |               |                    |             |
| AWB                  | 160-04087576                                                      | HAWB            | 113355    | DDE/DSE       | DDE                | 21408113355 |
| Origem AWB           | GRU                                                               | Destino AWB     | EZE       | DSE Manual    | N                  |             |
| Origem HAWB          | GRU                                                               | Destino HAWB    | EZE       | Expressa      | N                  |             |
| volumes              | 5                                                                 | Cla. Aerea      | CX .      | Unaccompanied | N                  |             |
| Peso Liquido         | 500,000                                                           | Conteúdo        |           | Baggage       | N                  |             |
| Agente               | ECONTRANS EXPRESS LTD                                             | CNPJ Agente     | 0002238   | Embalagem     | 05 Caixa de papela | 0           |
| Exportador           | ECONTRANS EXPRESS LTD                                             | CNPJ Exportador | 0002238   | Segurança     | N                  |             |
| Natureza             | SPX                                                               | NCM             |           |               |                    |             |
| Observações          |                                                                   |                 |           |               |                    |             |
|                      |                                                                   |                 |           |               |                    |             |
|                      |                                                                   |                 |           |               |                    |             |
|                      |                                                                   |                 |           |               |                    |             |
|                      |                                                                   |                 |           |               |                    |             |
|                      |                                                                   |                 |           |               |                    |             |
|                      |                                                                   | Im(p)rim        | ir Voltar |               |                    |             |
|                      |                                                                   |                 |           |               |                    |             |
|                      |                                                                   |                 |           |               |                    |             |
|                      |                                                                   |                 |           |               |                    |             |
|                      |                                                                   |                 |           |               |                    |             |
|                      |                                                                   |                 |           |               |                    |             |
|                      |                                                                   |                 |           |               |                    |             |
|                      |                                                                   |                 |           |               |                    |             |
|                      |                                                                   |                 |           |               |                    |             |
|                      |                                                                   |                 |           |               |                    |             |
|                      |                                                                   |                 |           |               |                    |             |
|                      |                                                                   |                 |           |               |                    |             |
|                      |                                                                   |                 |           |               |                    |             |
|                      |                                                                   |                 |           |               |                    |             |
|                      |                                                                   |                 |           |               |                    |             |
|                      |                                                                   |                 |           |               |                    |             |
| Done                 |                                                                   |                 |           |               |                    | 🔍 100% 🔻    |

## Pré-Cadastro de Carga MISTA para usuário Externo:

(Menu Exportação> Recebimento> Pré-Cadastro de Carga> Pré-Cadastro de Carga Mista):

| 🔁 http://172.31.52.62.9007/?r=6q6wT - Cargo Management System - Welcome - TECA - Página Inicial                                                                                                    |          |
|----------------------------------------------------------------------------------------------------|----------|
| Administrador Consulta Interface Exportação Sair 🗖                                                                                                    |          |
| Benefitierente         Pré-cadastro de Carga         Pré-cadastro de Carga         Pré-cadastro de Carga           Agendamento         Benefitierre Pre-cadastro de Carga         Pré-cadastro de Carga         Pré-cadastro de Carga           Solotar Entrega de Carga         Solotar Entrega de Carga         Pré-cadastro de Carga         Pré-cadastro de Carga           Solotar Entrega de Carga         Consultar Ins-cadastro de Carga         Consultar Ins-cadastro de Carga         Consultar Ins-cadastro de Carga |          |
| Application Version: # app.version#           XX - User: EXITENCOB           Role: EXITENC, CMEXITROLE           Útlimo Login: 055EP2014 16:06:49                                                                                                    |          |
| Idioma : Portugese 🖌 (S)et Language                                                                                                    |          |
| 4 Important Announcement                                                                                                    |          |
| Nenhuma Mensagem Não Lida                                                                                                    |          |
|                                                                                                    |          |
|                                                                                                    |          |
|                                                                                                    |          |
|                                                                                                    |          |
|                                                                                                    |          |
|                                                                                                    |          |
|                                                                                                    |          |
|                                                                                                    |          |
|                                                                                                    |          |
|                                                                                                    |          |
|                                                                                                    |          |
|                                                                                                    |          |
| Done                                                                                                    | € 100% - |

### Tela de Pré-Cadastro de Carga Mista:

| D<br>tureza<br>PJ Age<br>servaç<br>PJ Exp | AKI<br>ente<br>ções<br>iortador | E41369CX SPX 0002238 0002238 0002238 | Cia.<br>Aérea<br>Agen<br>Expo | te tador    | Destino UL<br>ECONTR<br>Conteúd | D EZE        |          | Pe       | so Bruto                       | 670<br>Embalagem<br>Conto <u>u</u> r Code<br>Expressa | Tara<br>22 (<br>A2 | 70,000<br>Container |           |
|-------------------------------------------|---------------------------------|--------------------------------------|-------------------------------|-------------|---------------------------------|--------------|----------|----------|--------------------------------|-------------------------------------------------------|--------------------|---------------------|-----------|
| /B no                                     | ULD                             |                                      |                               |             |                                 |              |          |          |                                |                                                       | A(d)icionar Lini   | ha E(x)             | cluir Lin |
| Sel                                       | AWB                             |                                      | DDE/DSE                       | Destino     | Volumes                         | Peso Líquido | Conteúdo | Natureza | Verificação<br>de<br>Segurança | DSE Manual                                            | Trânsito           | NCM                 |           |
| 0                                         | 160                             | - 04088055                           | DDE V 60040880551             | EZE 🔍       | 2                               | 200,000      |          | e,       |                                |                                                       | -SELECT- 🗸         |                     |           |
| 0                                         | 160                             | - 04088066                           | DDE 🗸                         | EZE 🔍       | 2                               | 200,000      |          | Q        |                                |                                                       | -SELECT- 🗸         |                     |           |
| $^{\circ}$                                | 160                             | - 04088070                           | DDE 🗸                         | EZE 🔍       | 2                               | 200,000      |          | €        |                                |                                                       | -SELECT- 🗸         |                     |           |
| 0                                         |                                 | -                                    | DDE                           | ્           |                                 |              |          | Q        |                                |                                                       | -SELECT- 🗸         |                     |           |
| $^{\circ}$                                |                                 | -                                    | DDE 🗸                         | ୍           |                                 |              |          | €        |                                |                                                       | -SELECT- 🗸         |                     |           |
| $\odot$                                   |                                 | -                                    | DDE 🗸                         | ୍           |                                 |              |          | Q        |                                |                                                       | -SELECT- 🗸         |                     |           |
|                                           |                                 |                                      | Vo                            | lume/Peso T | otal - 6                        | 600          |          |          |                                |                                                       |                    |                     |           |
|                                           |                                 |                                      |                               | (3)         |                                 |              |          |          |                                |                                                       |                    |                     |           |

### Inserção dos Dados da Carga:

ULD: Número do equipamento

Cia. Aérea: Prefixo da companhia aérea

Destino ULD: Campo para inserção do destino do equipamento

Peso Bruto: Campo para informação do peso tara+carga

Tara: Peso do equipamento vazio

Natureza: Campo destinado as naturezas das cargas no equipamento

Embalagem: Campo destinado a embalagens das cargas contidas no equipamento

CNPJ Agente/Agente: Campos de identificação do agente

Botões: Adicionar/Excluir linha> Campo para acrescentar ou remover quantidade de AWB/HAWB

AWB no ULD: Campo destinado ao preenchimento dos dados das cargas que estão na ULD

#### Botões de Ação:

<u>Salvar:</u> Finalizar pré-cadastro. <u>Reset:</u> Excluir dados inseridos. <u>Fechar:</u> Sair da tela sem salvar o pré-cadastro. <u>Adicionar HAWB:</u> selecione o awb e clique neste botão para cadastrar o HAWB.

### Inserção de HAWB no Pré-Cadastro de Recebimento de Carga Mista:

| 172.31.52.6   | 2:9007/?r=6q6wT - Cargo Managem | ent System - Welcome - TECA - Página Inicial | The second        |                     |             |        |          |
|---------------|---------------------------------|----------------------------------------------|-------------------|---------------------|-------------|--------|----------|
| Administrador | Consulta Interface              | Exportação Sair 🗖                            |                   |                     |             |        |          |
| Adicionar HAW | B                               |                                              |                   |                     |             |        |          |
|               |                                 |                                              |                   |                     |             |        |          |
| ULD           | AKE41369CX                      |                                              |                   | AWB                 | 160040      | 188066 |          |
|               | Nº Sel HAWB                     | DDE/DSE                                      | Natureza Or       | igem/Destino HAV    | WB Vol/Peso | NCM    |          |
|               | 1 I H160040880660               | DDE 🛩 60040880660                            | SPX GR            | U /EZE 1            | /100,000    |        |          |
|               | 2 H160040880661                 | DDE 🗸 60040880661                            | SPX GR            | U /EZE 1            | /100,000    |        |          |
|               |                                 | (C)onfirm                                    | C(I)ose A(d)icior | nar Linha E(x)cluir | (L)impar    |        |          |
|               |                                 |                                              |                   |                     |             |        |          |
|               |                                 |                                              |                   |                     |             |        |          |
|               |                                 |                                              |                   |                     |             |        |          |
|               |                                 |                                              |                   |                     |             |        |          |
|               |                                 |                                              |                   |                     |             |        |          |
|               |                                 |                                              |                   |                     |             |        |          |
|               |                                 |                                              |                   |                     |             |        |          |
|               |                                 |                                              |                   |                     |             |        |          |
|               |                                 |                                              |                   |                     |             |        |          |
|               |                                 |                                              |                   |                     |             |        |          |
|               |                                 |                                              |                   |                     |             |        |          |
|               |                                 |                                              |                   |                     |             |        |          |
|               |                                 |                                              |                   |                     |             |        |          |
|               |                                 |                                              |                   |                     |             |        |          |
|               |                                 |                                              |                   |                     |             |        |          |
|               |                                 |                                              |                   |                     |             |        |          |
|               |                                 |                                              |                   |                     |             |        |          |
|               |                                 |                                              |                   |                     |             |        |          |
|               |                                 |                                              |                   |                     |             |        |          |
|               |                                 |                                              |                   |                     |             |        |          |
|               |                                 |                                              |                   |                     |             |        |          |
|               |                                 |                                              |                   |                     |             |        |          |
| Done          |                                 |                                              |                   |                     |             |        | 🔍 100% 🔻 |

#### Botões de Ação:

Confirmar: Incluir HAWB ao AWB selecionado

Close: Fechar inserção sem salvar

Adicionar linha: Inserir linhas para inclusão de mais HAWBs

Excluir: Cancelar inclusão de HAWB

Limpar: Reiniciar inclusão de HAWB

Tela de Confirmação de Pré-Cadastro de Carga Mista

Ao concluir o pré-cadastro é gerado um número de identificação e o resumo.

| 10 http://172.31.52.62:90 | )7/?r=6q6wT - Cargo Mana | gement System - Welco | ome - TECA - Página Ini | icial    |             |                 |        |          |                 |
|---------------------------|--------------------------|-----------------------|-------------------------|----------|-------------|-----------------|--------|----------|-----------------|
| Administrador C           | onsulta Interface        | Exportação            | Sair 🗖                  |          |             |                 |        |          |                 |
| Pré-cadastro de C         | arga Mista               |                       |                         |          |             |                 |        |          |                 |
| Pré-cadastro envia        | do com sucesso - Nº (    | 0894-00003297         |                         |          |             |                 |        |          |                 |
| Cia. Aérea                | CX                       |                       |                         |          | ULD         | AKE41369CX      |        |          |                 |
| Tipo de ULD               | A2                       |                       |                         |          | Destino ULD | EZE             |        |          |                 |
| Agente                    | ECONTRANS EXPR           | ESS LID               |                         |          | CNPJ Agente | 0002238         |        |          |                 |
| Natureza                  | SPX                      | 233 210               |                         |          | Peso Bruto  | 670,000         |        |          |                 |
| Embalagem                 | 22 Container             | $\sim$                |                         |          | Conteúdo    |                 |        | Expres:  | sa N            |
| Observações               |                          |                       |                         |          |             |                 |        |          |                 |
|                           |                          |                       |                         |          |             | 14              |        |          |                 |
| AWB                       | Destino                  | Volumes               | Peso Líquido            | Conteúdo | Natureza    | de<br>Segurança | Manuaĺ | Trânsito | NCM             |
| 160-04088055              | EZE                      | 2                     | 200,000                 |          |             | N               | N      |          |                 |
| 160-04088066              | EZE                      | 2                     | 200,000                 |          |             | N               | N      |          |                 |
| 160-04088070              | EZE                      | 2                     | 200,000                 |          |             | N               | N      |          |                 |
|                           | l otal:                  | 0                     | 200,000                 |          |             |                 |        |          |                 |
|                           |                          |                       |                         |          |             |                 |        |          |                 |
| Done                      |                          |                       |                         |          |             |                 |        |          | € <b>100%</b> - |

#### Pré-Cadastro de Carga Paletizada para usuário externo:

Menu> Recebimento> Pré-Cadastro de Carga> Pré-cadastro de Carga Paletizada

| 1 http://172.31.52.62:9007/?r=6q6wT - Cargo Manager | ment System - Welcome - TECA - Página Inicial                                                                                                    |                                                                                                    |        |
|-----------------------------------------------------|----------------------------------------------------------------------------------------------------|----------------------------------------------------------------------------------------------------|--------|
| Administrador Consulta Interface                    | Exportação Sair 🗖                                                                                                    |                                                                                                    |        |
| Welcome                                             | Agendamento Pré-Cadastro de Carga<br>Soldatar Entroga de Carga<br>Soldatar Entroga de Carga<br>Soldatar Introga de Carga<br>Consultar Introga de Carga | Pré-cadastro de Carga Fracionada<br>Pré-cadastro de Carga Mata<br>Pré-cadastro de Carga Deleticada<br>Atuatizar Pré-cadastro de Carga<br>Exclué Pré-cadastro de Carga |        |
| Application Version: #app.version#                  |                                                                                                    |                                                                                                    |        |
| XX - User: EXTTRNG08                                |                                                                                                    |                                                                                                    |        |
| Role : EXTTRN, CRMEXTROLE                           |                                                                                                    |                                                                                                    |        |
| Último Login : 05SEP2014 16:06:49                   |                                                                                                    |                                                                                                    |        |
|                                                     |                                                                                                    |                                                                                                    |        |
| Idioma : Portugese V (S)et Languag                  | je                                                                                                    |                                                                                                    |        |
| Important Announcement<br>Nenhuma Mensagem Não Lida |                                                                                                    |                                                                                                    |        |
|                                                     |                                                                                                    |                                                                                                    |        |
|                                                     |                                                                                                    |                                                                                                    |        |
|                                                     |                                                                                                    |                                                                                                    |        |
|                                                     |                                                                                                    |                                                                                                    |        |
|                                                     |                                                                                                    |                                                                                                    |        |
|                                                     |                                                                                                    |                                                                                                    |        |
|                                                     |                                                                                                    |                                                                                                    |        |
|                                                     |                                                                                                    |                                                                                                    |        |
|                                                     |                                                                                                    |                                                                                                    |        |
|                                                     |                                                                                                    |                                                                                                    |        |
|                                                     |                                                                                                    |                                                                                                    |        |
|                                                     |                                                                                                    |                                                                                                    |        |
|                                                     |                                                                                                    |                                                                                                    |        |
|                                                     |                                                                                                    |                                                                                                    |        |
| Done                                                |                                                                                                    |                                                                                                    | 100% * |

#### Tela de Pré-Cadastro de Carga Paletizada

| WD                | 160              | - 04088070 | Cia. Aérea | CX             | Destino EZE         | DDE/DSE<br>Trânsito | -SELECT-          |
|-------------------|------------------|------------|------------|----------------|---------------------|---------------------|-------------------|
| atureza           | SPX              |            |            |                |                     | Expressa            |                   |
| xportador         | 0002238          |            | e,         | Exportador ECC | ONTRANS EXPRESS LTD | DSE Manual          |                   |
| NPJ Agent         | e 0002238        |            |            | Agente         | DNTRANS EXPRESS LTD | de                  |                   |
| bservaçõe         | s                |            |            | NCM            |                     | Conteúdo            |                   |
|                   |                  |            |            |                |                     | A(d)icionas Lin     | ba E(x)cluis Link |
| el. Nº            | Volumes          | Peso Bruto | Tara       | ULD            | Embalagem           | Tipo de ULD         | Natureza HAWI     |
| 0 1               | 2                | 150,000    | 10,000     | AKE41371CX     | 22 Container        | A2                  | SPX 🥄 🥖           |
| 2                 | 3                | 170        | 70         | AKE41370CX     | 22 Container        | <mark>A2</mark>     | SPX 🥄 🥖           |
| ) з               |                  |            |            |                | -Select-            | e.                  | ¶                 |
| 4                 |                  |            |            |                | -Select-            | e                   | <b>//</b>         |
| 5                 |                  |            |            |                | -Select-            | e,                  | <i>1</i>          |
| 6                 |                  |            |            |                | -Select-            | e,                  | ् 🖉               |
| 'olume/P<br>'otal | <sup>eso</sup> 5 | 320        |            |                |                     |                     |                   |
|                   |                  |            |            | (S)alvar       | (R)eset Fechar      |                     |                   |
|                   |                  |            |            |                |                     |                     |                   |
|                   |                  |            |            |                |                     |                     |                   |
|                   |                  |            |            |                |                     |                     |                   |
|                   |                  |            |            |                |                     |                     |                   |

AWB: Campo destinado ao master da companhia aérea

Cia. Aérea: Prefixo da companhia aérea

Destino: Campo para preenchimento do destino do AWB

DDE/DSE: Campo destinado ao preenchimento do número de despacho do AWB

(Caso não exista HAWB)

Transito: Campo de seleção caso a carga esteja em situação de transito <u>Natureza</u>: Campo destinado a natureza das cargas contidas nos equipamentos <u>Expressa</u>: Campo de seleção caso recebimento de cargas expressas. <u>DSE Manual</u>: Campo de seleção caso recebimento de carga nessa situação <u>CNPJ Exportador/Agente</u>: Campo para inserção do CNPJ do exportador e agente <u>Exportador/Agente</u>: Campo para identificação do exportador e agente <u>Observações</u>: Campo livre para informações pertinentes ao pré-cadastro da carga <u>NCM</u>: Código para identificar natureza de mercadorias. <u>Conteúdo</u>: Campo livre para informações sobre a carga <u>Botões de Ação</u>: Adicionar/Excluir linha: Campo para acrescentar ou remover linha <u>Inserção de Dados Por HAWB</u>: Volume/Peso Bruto/Tara/ULD/Embalagem/Tipo de ULD/Natureza <u>Botão de Ação: (HAWB):</u> Ao selecionar ação abre campo para inserção dos dados do HAWB

## Inserção de HAWB no Pré-Cadastro de Carga Paletizada

| http://172.31.52.629007/rr=6g6wT - Cargo Management System - Welcome - TECA - Pagina Inicial |          |
|----------------------------------------------------------------------------------------------|----------|
| Administrador Consulta Interface Exportação Sair 🖻                                           |          |
| Adicionar HAWB                                                                               |          |
| ULD AKE41371CX AWB 160-04088070 Volume/Peso 2/140,000                                        |          |
| N <sup>oj</sup> Sel HAWB DDE/DSE Natureza Origem/Destino Volume/Peso NCM                     |          |
| 1 7 H160040880702 DDE 80040880702 SPX & GRU / EZE 1 /70                                      |          |
| 2 7 H160040880703 DDE 60040880703 SPX & GRU & / EZE & 1 / 70 ×                               |          |
| (C)onfirm Fechar (A)ddRow (D)elete Row                                                       |          |
|                                                                                              |          |
|                                                                                              |          |
|                                                                                              |          |
|                                                                                              |          |
|                                                                                              |          |
|                                                                                              |          |
|                                                                                              |          |
|                                                                                              |          |
|                                                                                              |          |
|                                                                                              |          |
|                                                                                              |          |
|                                                                                              |          |
|                                                                                              |          |
|                                                                                              |          |
|                                                                                              |          |
|                                                                                              |          |
|                                                                                              |          |
| 0 Done                                                                                       | € 100% × |

Campos relacionados aos dados do HAWB

A soma do peso e volume deve ser exatamente igual ao inserido no campo anterior

| 100 http://: | 172.31.52.62:9007/?r=6q6wT - Cargo Ma | anagement System - Welcome - TECA - Pági | na Inicial | Income and            |             |             |           | <b>X</b> |
|--------------|---------------------------------------|------------------------------------------|------------|-----------------------|-------------|-------------|-----------|----------|
| Adminis      | strador Consulta Interfa              | ace Exportação Sair 🗖                    |            |                       |             |             |           |          |
| Adicio       | nar HAWB                              |                                          |            |                       |             |             |           |          |
|              |                                       |                                          |            |                       |             |             |           |          |
| ULD          | AKE41370CX                            |                                          | AWB        | 160-04088070          |             | Volume/Peso | 3/100,000 |          |
|              | Nº Sel HAWB                           | DDE/DSE                                  | Natureza O | rigem/Destino         | Volume/Peso |             | NCM       |          |
| 1            | ✓ H160040880662                       | DDE V 60040880662                        | SPX 🤍 G    | RU / EZE              | 1 /20       |             |           |          |
| 2            | H160040880663                         | DDE V 60040880663                        | SPX 🤤 G    | RU 🤍 / EZE 🔍          | 1 /30       |             |           |          |
| 3            | ✓ H160040880664                       | DDE V 60040880664                        | SPX 🔍 G    | RU 🤍 / EZE 🔍          | 1 /50       | ×           |           |          |
|              |                                       |                                          | (C)onfirm  | Fechar (A)ddRow (D)el | ete Row     |             |           |          |
|              |                                       |                                          |            |                       |             |             |           |          |
|              |                                       |                                          |            |                       |             |             |           |          |
|              |                                       |                                          |            |                       |             |             |           |          |
|              |                                       |                                          |            |                       |             |             |           |          |
|              |                                       |                                          |            |                       |             |             |           |          |
|              |                                       |                                          |            |                       |             |             |           |          |
|              |                                       |                                          |            |                       |             |             |           |          |
|              |                                       |                                          |            |                       |             |             |           |          |
|              |                                       |                                          |            |                       |             |             |           |          |
|              |                                       |                                          |            |                       |             |             |           |          |
|              |                                       |                                          |            |                       |             |             |           |          |
|              |                                       |                                          |            |                       |             |             |           |          |
|              |                                       |                                          |            |                       |             |             |           |          |
|              |                                       |                                          |            |                       |             |             |           |          |
|              |                                       |                                          |            |                       |             |             |           |          |
|              |                                       |                                          |            |                       |             |             |           |          |
|              |                                       |                                          |            |                       |             |             |           |          |
|              |                                       |                                          |            |                       |             |             |           |          |
|              |                                       |                                          |            |                       |             |             |           |          |
|              |                                       |                                          |            |                       |             |             |           |          |
| Done         |                                       |                                          |            |                       |             |             |           | 🔍 100% 🔻 |

# Inserção de HAWB no Pré-Cadastro de Carga Paletizada

Botões de Ação:

Confirma: Salva finaliza a inclusão dos HAWB

Fechar: Sai do campo de inclusão de HAWB sem salvar

AddRow: Adiciona linha para inclusão de dados

Delete Row: Exclui linha

## Confirmação de pré-cadastro de carga paletizada

Ao concluir o pré-cadastro é gerado um número de identificação.

| http://172.21.52.62/0007/2r- | FafurT - Cargo Manago | mant Surtam - Walcoma - TECA - P | foina Inicial      |            |              |                  |             |          |
|------------------------------|-----------------------|----------------------------------|--------------------|------------|--------------|------------------|-------------|----------|
| Administration               | oquwr - Cargo Manage  | Durante State Color              |                    |            |              | _                | _           |          |
| Pré-cadastro de Carga        | Paletizada            | Exportação Sair                  |                    |            |              |                  |             |          |
| Pré-cadastro enviado         | com sucesso - Nº      | 0894-00003299                    |                    |            |              |                  |             |          |
| AWB<br>Cia. Aérea            | 160-0408<br>CX        | 8070                             | DDE/DSE<br>Destino | EZE        |              | Verificação de : | Segurança N |          |
| Natureza                     | SPX                   |                                  | Conteúdo           |            |              | Expressa         | N           |          |
| Exportador                   | ECONTRA               | NS EXPRESS LTD                   | CNPJ Exportador    | 0002238    |              | Trânsito         |             |          |
| Agente<br>Observações        |                       |                                  | CNPJ Agente<br>NCM | 0002238    |              | DSE Manual       | N           |          |
| No                           | Volumes               | Peso Bruto                       | Tara               | ULD        | Embalage     | em               | Tipo de ULD | Natureza |
| 1                            | 2                     | 150,000                          | 10,000             | AKE41371CX | 22 CONTAINER | ~                | A2          | SPX      |
| 2                            | 3                     | 170,000                          | 70,000             | AKE41370CX | 22 CONTAINER | ~                | A2          | SPX      |
| Volume/Peso<br>Total         | 5                     | 320,000                          |                    |            |              |                  |             |          |
|                              |                       |                                  |                    |            |              |                  |             |          |
| ne                           |                       |                                  |                    |            |              |                  |             | 🔍 100% 🔻 |

## Atualizar Pré-Cadastro

Menu Exportação> Recebimento> Pré-Cadastro de Carga> Atualizar Pré-Cadastro

| GRU http://172.31.52.62:9007/?r=PFf3g - Cargo Manager | ment System - Welcome - 172.31.52.62                                                                                             |                                                                                                    |          |
|-------------------------------------------------------|----------------------------------------------------------------------------------------------------|----------------------------------------------------------------------------------------------------|----------|
| Administrador Consulta Interface                      | Exportação Sair 🗖                                                                                                    |                                                                                                    |          |
| Welcome                                               | Recebinento Pré-cadastro de Carga<br>Agendamento<br>Reimprimir Pre-cadastro de Carga<br>Solicitar Inspeção<br>Consultar Inspeção | Pré-cadastro de Carga Fracionada<br>Pré-cadastro de Carga Mista<br>Pré-cadastro de Carga Netizada<br>Atualzar Pré-cadastro de Carga<br>Excuir Pré-cadastro de Carga<br>Consultar Pré-cadastro de Carga |          |
| Application Version: #app.version#                    |                                                                                                    |                                                                                                    |          |
| XX - User: EXTTRNG08                                  |                                                                                                    |                                                                                                    |          |
| Role : EXTTRN, CRMEXTROLE                             |                                                                                                    |                                                                                                    |          |
| Último Login : 08SEP2014 10:30:09                     |                                                                                                    |                                                                                                    |          |
|                                                       |                                                                                                    |                                                                                                    |          |
| Idioma : Portugese V (S)et Languag                    | је                                                                                                    |                                                                                                    |          |
| 📣 Important Announcement                              |                                                                                                    |                                                                                                    |          |
| Nenhuma Mensagem Não Lida                             |                                                                                                    |                                                                                                    |          |
| -                                                     |                                                                                                    |                                                                                                    |          |
|                                                       |                                                                                                    |                                                                                                    |          |
|                                                       |                                                                                                    |                                                                                                    |          |
|                                                       |                                                                                                    |                                                                                                    |          |
|                                                       |                                                                                                    |                                                                                                    |          |
|                                                       |                                                                                                    |                                                                                                    |          |
|                                                       |                                                                                                    |                                                                                                    |          |
|                                                       |                                                                                                    |                                                                                                    |          |
|                                                       |                                                                                                    |                                                                                                    |          |
|                                                       |                                                                                                    |                                                                                                    |          |
|                                                       |                                                                                                    |                                                                                                    |          |
|                                                       |                                                                                                    |                                                                                                    |          |
|                                                       |                                                                                                    |                                                                                                    |          |
|                                                       |                                                                                                    |                                                                                                    |          |
|                                                       |                                                                                                    |                                                                                                    |          |
|                                                       |                                                                                                    |                                                                                                    |          |
| Done                                                  |                                                                                                    |                                                                                                    | € 100% ▼ |

### Tela de Atualizar Pré-Cadastro

| aw http://172.31.52.62:9007/?r=PFf3g - Cargo Manageme | ent System - Welcome - 172.31.52.62 |             |                 | 10. To 1   |              |
|-------------------------------------------------------|-------------------------------------|-------------|-----------------|------------|--------------|
| Administrador Consulta Interface                      | Exportação Sair 🗖                   |             |                 |            |              |
| Atualizar Pré-cadastro de Carga                       |                                     |             |                 |            |              |
| AWB                                                   | -                                   |             | HAWB            |            |              |
| ULD                                                   |                                     |             |                 |            |              |
| Tipo de Pré-cadastro                                  | Todos 🗸                             | Status      |                 | Todos      |              |
| Data Inicial<br>Expressa                              | 09/09/2014                          | Data Final  |                 | 09/09/2014 |              |
| Por favor, use um dos 3 critérios para efetuar sua    | a consulta.                         |             |                 |            |              |
|                                                       |                                     | (C)onsultar | (L)impar Fechar |            |              |
|                                                       |                                     |             |                 |            |              |
|                                                       |                                     |             |                 |            |              |
|                                                       |                                     |             |                 |            |              |
|                                                       |                                     |             |                 |            |              |
|                                                       |                                     |             |                 |            |              |
|                                                       |                                     |             |                 |            |              |
|                                                       |                                     |             |                 |            |              |
|                                                       |                                     |             |                 |            |              |
|                                                       |                                     |             |                 |            |              |
|                                                       |                                     |             |                 |            |              |
|                                                       |                                     |             |                 |            |              |
|                                                       |                                     |             |                 |            |              |
| Done                                                  |                                     |             |                 |            | <br>• 100% 👻 |

<u>AWB/HAWB/ULD</u>: Inserir dados da carga já pré-cadastrada <u>Tipo de Pré-Cadastro:</u> campo de seleção do tipo de pré-cadastro <u>Status</u>: Informação sobre o pré-cadastro (confirmado, expirado, enviado, diferença de peso) <u>Data inicial/Data Final:</u> filtro de seleção para carga pré-cadastrada em determinado período <u>Expressa</u>: caso a carga se trate de uma remessa expressa **Botões de Ação:** 

<u>Consultar</u>: Busca os pré-cadastro com base nos critérios selecionados <u>Limpar</u>: apaga informações incluídas para busca

Fechar: Sai da tela sem consultar

#### Resultado apresentado após clicar em consultar de acordo com os critérios de busca

Tipo de Pré-Cadastro: Fracionada, Data Inicial 08-09-2014 Data Final 09-09-2014

| GRU http://172.31.    | .52.62:9007/?r=PFf3g - Ca | argo Management System - Welcome - 1 | 72.31.52.62  |             |                |                          |            |                 |      | x |
|-----------------------|---------------------------|--------------------------------------|--------------|-------------|----------------|--------------------------|------------|-----------------|------|---|
| Administrado          | or Consulta               | Interface Exportação S               | air 🗗 📔      |             |                |                          |            |                 |      |   |
| Atualizar P           | ré-Cadastro de Ca         | rga->Lista                           |              |             |                |                          |            |                 |      |   |
| AWB                   |                           |                                      |              |             | ŀ              | IAWB                     |            |                 |      | î |
| ULD                   |                           |                                      |              |             |                |                          |            |                 |      |   |
| Tipo de P             | Pré-cadastro              | Fracionada 🗸                         |              | Status      |                | Todos                    | ~          |                 |      |   |
| Data Inic<br>Expressa | ial                       | 08/09/2014                           |              | Data Final  |                | 09/09/20                 | 14         |                 |      |   |
| Por favor, u          | use um dos 3 critérios pa | ara efetuar sua consulta.            |              | (C)onsultar | (L)impar Fecha |                          |            |                 |      |   |
| Tipo de Pi            | ré-cadastro               | Nº Pré-Cadastro                      | AWB          | наш         | ULD            | Data/Hora do<br>Registro | наш        | Expressa Status | Ação |   |
| Bulk                  |                           | 0894-00003294                        | 160-04087576 | 113355      |                | 08SEP14 10:33            | $\bigcirc$ | SUBMITTED       | 1    |   |
|                       |                           |                                      |              |             |                |                          |            |                 |      |   |
|                       |                           |                                      |              |             |                |                          |            |                 |      |   |
|                       |                           |                                      |              |             |                |                          |            |                 |      |   |
|                       |                           |                                      |              |             |                |                          |            |                 |      |   |
|                       |                           |                                      |              |             |                |                          |            |                 |      |   |
|                       |                           |                                      |              |             |                |                          |            |                 |      | ~ |
|                       |                           |                                      |              |             |                |                          |            |                 |      |   |
|                       |                           |                                      |              |             |                |                          |            |                 |      |   |

# Após clicar no botão ação, visualização dos dados

| GRU http://172.31.52.62:9007/?r=PFf3g - C | argo Management System - Welcome - 172.31.52.62 | -                           |                     |          |            |
|-------------------------------------------|-------------------------------------------------|-----------------------------|---------------------|----------|------------|
| Administrador Consulta                    | Interface Exportação Sair                       |                             |                     |          |            |
| Update Pre-Cargo Acceptanc                | e (Bulk)-External                               |                             |                     |          |            |
|                                           |                                                 |                             |                     |          |            |
| Nº Pré-Cadastro                           | 0894-00003294                                   |                             |                     |          |            |
| AWB                                       | 160-04087576                                    | HAWB                        | 113355              | DDE/DSE  |            |
| Origem AWB                                | GRU                                             | Destino AWB                 | EZE                 | DSE      |            |
| Origem HAWB                               | GRU                                             | Destino HAWB                | EZE                 | Manual   |            |
| Cia. Aérea                                | CX                                              |                             |                     |          |            |
| Peso Líquido                              | 500,000                                         | Embalagem                   | 05 Caixa de Papelão | -        |            |
| Volumes                                   | 5                                               | Conteúdo                    |                     |          |            |
| Natureza                                  |                                                 |                             |                     |          |            |
| Exportador                                | ECONTRANS EXPRESS LTD                           | CNPJ Exportador             | 0002238             |          |            |
| Agente                                    | ECONTRANS EXPRESS LTD                           | CNPJ Agente                 | 0002238             | Expressa |            |
| Trânsito                                  | NÃO                                             | Verificação de<br>Seguranca |                     |          |            |
| Observações                               | Ŷ                                               | NCM                         |                     |          |            |
|                                           | Sa(v)e Cancelar Fechar                          | l                           |                     |          |            |
|                                           |                                                 |                             |                     |          |            |
|                                           |                                                 |                             |                     |          |            |
|                                           |                                                 |                             |                     |          |            |
|                                           |                                                 |                             |                     |          |            |
|                                           |                                                 |                             |                     |          |            |
|                                           |                                                 |                             |                     |          |            |
|                                           |                                                 |                             |                     |          |            |
|                                           |                                                 |                             |                     |          |            |
|                                           |                                                 |                             |                     |          |            |
|                                           |                                                 |                             |                     |          |            |
|                                           |                                                 |                             |                     |          | 🔍 100% 🔻 🔤 |

# Exclusão de Pré-cadastro

Menu Exportação> Recebimento> Pré-cadastro de Carga> Excluir Pré-cadastro de Carga

| w http://172.31.52.62:9007/?r=PFF3g - Cargo Management System - Welcome - 172.31.52.62                                                                                                    | • ×   |
|----------------------------------------------------------------------------------------------------|-------|
| Administrador Consulta Interface Exportação Sair 🗖                                                                                                    |       |
| Recebimento       Pré-cadastro de Carga       Pré-cadastro de Carga Fracionada         Agendamento       Pré-cadastro de Carga Mista         Reimprimir Pre-cadastro de Carga       Pré-cadastro de Carga Mista         Solicitar Integeção       Pré-cadastro de Carga         Consultar Inspeção       Exclem Pré-cadastro de Carga         Consultar Inspeção       Consultar Pré-cadastro de Carga |       |
| Application Version: #app.version#<br>XX - User: EXTTRNG08<br>Role : EXTTRN, CRMEXTROLE<br>Último Login : 085EP2014 10:30:09                                                                                                    |       |
| Idioma : Portugese 🔽 (S)et Language                                                                                                    |       |
| Venhuma Mensagem Näo Lida                                                                                                    |       |
|                                                                                                    |       |
|                                                                                                    |       |
|                                                                                                    |       |
|                                                                                                    |       |
|                                                                                                    |       |
|                                                                                                    |       |
| Done R 10                                                                                                    | 00% 👻 |

## Tela de Exclusão de Pré-cadastro

| GRU http://172.31.52.62:9007/?r=PFf3g - Cargo Manag | gement System - Welcome - 172.31.52.62 | a seal the formation of the set of |            |                             |
|-----------------------------------------------------|----------------------------------------|------------------------------------|------------|-----------------------------|
| Administrador Consulta Interface                    | e Exportação Sair 🗗                    |                                    |            |                             |
| Excluir Pré-cadastro de Carga                       |                                        |                                    |            |                             |
| AWB                                                 | -                                      | HAWB                               |            |                             |
| ULD                                                 |                                        |                                    |            |                             |
| Tipo de Pré-cadastro                                | Todos                                  |                                    |            |                             |
| Data Inicial                                        | 09/09/2014                             | Data Final                         | 09/09/2014 |                             |
|                                                     |                                        |                                    |            | (C)onsultar (L)impar Fechar |
| Done                                                |                                        |                                    |            | ® 100% 👻                    |

<u>AWB/HAWB/ULD:</u> Campo de inserção de dados relacionados a carga <u>Tipo de Pré-cadastro:</u> Campo de seleção de tipo de pré-cadastro <u>Data inicial/final:</u> Campo de Filtro para busca desejada

### Botões de ação:

<u>Consultar</u>: Botão para busca após ser inseridos alguns critérios <u>Limpar</u>: Botão para apagar informações já inseridas e recomeçar consulta <u>Fechar</u>: Botão para sair sem efetuar a consulta

Após inserir dados para consulta e clicar no botão consultar

| GRU http://172.31.52.62:9007/?r=PFf3g - Ca | rgo Management System - Welcome | - 172.31.52.62 |        |            |                       |                 |               |
|--------------------------------------------|---------------------------------|----------------|--------|------------|-----------------------|-----------------|---------------|
| Administrador Consulta                     | Interface Exportação            | Sair 🗖         |        |            |                       |                 |               |
| Excluir Pré-cadastro de Carga              |                                 |                |        |            |                       |                 |               |
| AWB                                        |                                 |                |        | HAWB       |                       |                 |               |
| ULD                                        |                                 |                |        |            |                       |                 |               |
| Tipo de Pré-cadastro<br>Data Inicial       | Fracionada                      |                |        | Data Final | 09/09/2014            |                 |               |
|                                            |                                 |                |        |            |                       | (C)onsultar (L) | impar Fechar  |
| Tipo de Pré-cadastro                       | Nº Pré-Cadastro                 | AWB            | HAWB   | ULD        | Data/Hora do Registro | Status          | Ação          |
| Bulk                                       | 0894-00003294                   | 160-04087576   | 113355 |            | 08SEP14 10:33         | SUBMITTED       | 2             |
|                                            |                                 |                |        |            |                       | E(a)d           | ujir Cancelar |
|                                            |                                 |                |        |            |                       |                 |               |
| Done                                       |                                 |                |        |            |                       |                 | € 100% -      |

## Após selecionar o pré-cadastro que deseja excluir

| GRU http://172.31.52.62:9007/?r=PFf3g - ( | Cargo Management System - Welcome | - 172.31.52.62 |        | and the fact of the second sector in the second |                       |                |                |
|-------------------------------------------|-----------------------------------|----------------|--------|-------------------------------------------------|-----------------------|----------------|----------------|
| Administrador Consulta                    | Interface Exportação              | Sair 🗖         |        |                                                 |                       |                |                |
| Excluir Pré-cadastro de Carg              | ja                                |                |        |                                                 |                       |                |                |
| AWB                                       | ·                                 |                |        | HAWB                                            |                       |                |                |
| ULD                                       |                                   |                |        |                                                 |                       |                |                |
| Tipo de Pré-cadastro<br>Data Inicial      | Todos <b>v</b><br>08/09/2014      |                |        | Data Final                                      | 09/09/2014            |                |                |
|                                           |                                   |                |        |                                                 |                       | (C)onsultar (L | )impar Fechar  |
| ✓ Tipo de Pré-cadastro                    | Nº Pré-Cadastro                   | AWB            | HAWB   | ULD                                             | Data/Hora do Registro | Status         | Ação           |
| ✓ Bulk                                    | 0894-00003294                     | 160-04087576   | 113355 |                                                 | 08SEP14 10:33         | SUBMITTED      | 2              |
|                                           |                                   |                |        |                                                 |                       | E(x);          | cluir Cancelar |
|                                           |                                   |                |        |                                                 |                       |                | € 100% ×       |

Caso seja necessário visualizar o pré-cadastro antes da confirmação da exclusão clicar no botão Ação:

| GRU http://172.31.52.62:9007/?r=PFf3 | g - Cargo Management System - Welcom | e - 172.31.52.62 | a seal the fact and | and for a state way    |                       |                     |
|--------------------------------------|--------------------------------------|------------------|---------------------|------------------------|-----------------------|---------------------|
| Administrador Consulta               | Interface Exportação                 | Sair 🗖           |                     |                        |                       |                     |
| Excluir Pré-cadastro de C            | arga Fracionada                      |                  |                     |                        |                       |                     |
|                                      |                                      |                  |                     |                        |                       |                     |
| Nº Pré-Cadastro                      | 0894-00003294                        | HAWB             | 113355              | DDE/DSE                | 21408113355           |                     |
| Cia. Aérea                           | CX                                   | Destino          | EZE                 | 000,030                | 21100113333           |                     |
| Peso Líquido                         | 500.0                                | Conteúdo         |                     |                        |                       |                     |
| Natureza                             | SPX                                  | Volumes          | 5.0                 |                        |                       |                     |
| Exportador                           | ECONTRANS EXPRESS LTD                | CNPJ Exportador  | 0002238             | Embalagem              | 05 Caixa de Papelao 🗸 |                     |
| Trânsito                             | N                                    | DSE Manual       | N                   | Verificação de Segurar | nça N                 |                     |
| NCM                                  |                                      |                  |                     | , ,                    |                       |                     |
|                                      |                                      |                  | ~                   |                        |                       |                     |
| Observações                          |                                      |                  |                     |                        |                       |                     |
| observações                          |                                      |                  |                     |                        |                       |                     |
|                                      |                                      |                  | Ť                   |                        |                       |                     |
|                                      |                                      |                  | Cancelar Fechar     |                        |                       |                     |
|                                      |                                      |                  |                     |                        |                       |                     |
|                                      |                                      |                  |                     |                        |                       |                     |
|                                      |                                      |                  |                     |                        |                       |                     |
|                                      |                                      |                  |                     |                        |                       |                     |
|                                      |                                      |                  |                     |                        |                       |                     |
|                                      |                                      |                  |                     |                        |                       |                     |
|                                      |                                      |                  |                     |                        |                       |                     |
|                                      |                                      |                  |                     |                        |                       |                     |
|                                      |                                      |                  |                     |                        |                       |                     |
|                                      |                                      |                  |                     |                        |                       |                     |
|                                      |                                      |                  |                     |                        |                       |                     |
|                                      |                                      |                  |                     |                        |                       |                     |
|                                      |                                      |                  |                     |                        |                       |                     |
|                                      |                                      |                  |                     |                        |                       |                     |
|                                      |                                      |                  |                     |                        |                       |                     |
| Done                                 |                                      |                  |                     |                        |                       | € 100% <del>-</del> |

Clique em fechar para voltar para a tela anterior, clique em Excluir, irá apresentar uma mensagem para confirmar a exclusão:

| @ http://172.31.52.62:9007/?r=ZTSr | 3 - Cargo Management System - Welcome | - Windows Internet Expl | orer                                   | the second second second             |                       |             |                                |
|------------------------------------|---------------------------------------|-------------------------|----------------------------------------|--------------------------------------|-----------------------|-------------|--------------------------------|
| Administrador Consulta             | Interface Exportação Sair             | 6                       |                                        |                                      |                       |             |                                |
| Excluir Pré-cadastro de Car        | ja                                    |                         |                                        |                                      |                       |             |                                |
| AWB                                | -                                     | ]                       |                                        | HAWB                                 |                       |             |                                |
| ULD                                |                                       |                         |                                        |                                      |                       |             |                                |
| Tipo de Pré-cadastro               | Fracionada                            |                         |                                        | Data Final                           | <u>.</u>              |             |                                |
| Data Inicial                       | 08/09/2014                            |                         |                                        | Data Finar                           | 09/09/2014            |             |                                |
|                                    |                                       |                         |                                        |                                      |                       | (C)onsultar | . (L)impar Fechar              |
| ☑ Tipo de Pré-cadastr              | o Nº Pré-Cadastro                     | AWB                     | HAWB                                   | ULD                                  | Data/Hora do Registro | Status      | Ação                           |
| Bulk                               | 0894-00003294                         | 160-04087576            | 113355                                 |                                      | 08SEP14 10:33         | SUBMITTED   | 1                              |
|                                    |                                       |                         | Confirm<br>Tem certez:<br>registro sel | a que deseja excluir o<br>lecionado? |                       |             |                                |
|                                    |                                       |                         |                                        |                                      |                       |             | E(x)cluir Cancelar             |
| Done                               |                                       |                         |                                        |                                      |                       |             | <del>0</del> ,95% <del>-</del> |

Após clicar em OK a exclusão do pré-cadastro será efetuada.